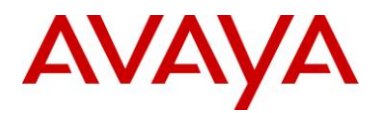

Technical Tip Date: 21 July 2011

# Business Communications Manager (BCM) – Reporting for Call Centre (RCC): Cannot decrypt the symmetric key

| Revision History |                   |                                  |  |
|------------------|-------------------|----------------------------------|--|
| Date             | Revision #        | Summary of Changes               |  |
| 21 July 2011     | Original bulletin | This is the original publication |  |

# **Problem Description**

This document is provides instructions on what actions should be taken if the Microsoft Reporting Services symmetric key is corrupted while using the Reporting for call Centre application (RCC)

# SUMMARY

## **Issue Details**

Reporting for Contact Center requires Microsoft Reporting Services to create an encryption key. This is created during the installation of RCC. In the event that the Microsoft Reporting Services encryption key is compromised a user may see one of a range of error messages containing the text 'cannot decrypt the symmetric key':

Microsoft.ReportingServices.Diagnostics.Utilities.ReportServerDisabledException: The report server cannot decrypt the symmetric key used to access sensitive or encrypted data in a report server database. You must either restore a backup key or delete all encrypted content. Check the documentation for more information. (rsReportServerDisabled) (rsRPCError) Get Online Help

## **Affected RCC Versions**

RCC 2.45 Stream up to and including RCC 2.45.108

RCC 2.5 Stream up to and including RCC 2.5.462

RCC 2.6 Stream up to and including RCC 2.6.414

**Note 1**: This issue should not be seen on installations using RCC 2.6.415 or later. That build of RCC contains modifications to overcome this problem. These modifications will be added to a future build of the RCC 2.45 Stream.

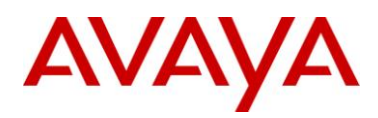

#### **Preventative Action**

To prevent this problem from arising, perform steps 1 to 16 outlined in the Solution section.

#### **Remedial Action**

If the error has already occurred, perform all the steps outlined in the Solution section.

#### SOLUTION

Note 2: Using Registry Editor incorrectly can cause serious, system-wide problems that may require you to reinstall Windows to correct them. Avaya cannot guarantee that any problems resulting from the use of Registry Editor can be solved. Use the information <u>in all steps</u> of this Bulletin at your own risk.

Log on to the Web Host PC as a Local Administrator in Windows.

- 1. Click on Start > Settings > Control Panel > Administrative Tools > Computer Management. The Computer Management window is displayed.
- 2. Expand the nodes System Tools > Local Users and Groups. Right-click Users and select New User. A New User dialog box is displayed.
- 3. For the User name, enter the name RCCUSR\_RS.
- 4. For the Password enter a strong password. Re-enter the password for Confirm password.
- 5. Clear the User must change password at next logon checkbox. Select the checkboxes User cannot change password and Password never expires. See Figure 1: New User dialog box.

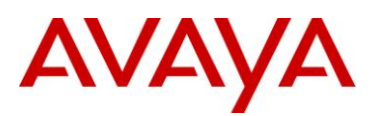

| 1 | New User                                |        |                                   | ? <mark>x</mark> |  |  |
|---|-----------------------------------------|--------|-----------------------------------|------------------|--|--|
|   | <u>U</u> ser name:                      | RCCI   | JSR_RS                            |                  |  |  |
| 1 | <u>Full name:</u>                       | RCC    | User                              |                  |  |  |
|   | Description:                            | RCC    | user to run Reporting Services se | rvice            |  |  |
|   |                                         |        |                                   |                  |  |  |
|   | Password:                               |        | •••••                             |                  |  |  |
|   | Confirm password:                       |        |                                   |                  |  |  |
|   | User must change password at next logon |        |                                   |                  |  |  |
|   | User cannot change password             |        |                                   |                  |  |  |
|   | Pass <u>w</u> ord never expires         |        |                                   |                  |  |  |
|   | Account is disabled                     |        |                                   |                  |  |  |
|   |                                         |        |                                   |                  |  |  |
|   |                                         |        |                                   |                  |  |  |
|   | <u>H</u> elp                            |        | Create                            | Cl <u>o</u> se   |  |  |
| Ľ |                                         | 10.000 |                                   |                  |  |  |

Figure 1: New User dialog box

- 6. Click Create.
- 7. Associate this user with the following groups:
  - SQLServer2005MSSQLUser\$[ComputerName]\$RCCSQLEXPR
  - SQLServer2005ReportServerUser\$[ComputerName]\$RCCSQLEXPR
- 8. Remove the RCCUSR\_RS user from the "User" group.
- Click on Start > Settings > Control Panel > Administrative Tools > Services. The Services window is displayed.
- 10. Locate the **SQL Server Reporting Services (RCCSQLEXPR)** service. Right-click the service and click **Stop**.
- 11. Right-click the service again and select **Properties**. The SQL Server Reporting Services (RCCSQLEXPR) Properties (Local Computer) window is displayed.
- 12. From the Log On tab select This account.
- 13. Enter the username .\RCCUSR\_RS, or click Browse to locate the user created.
- 14. For the **Password** and **Confirm password** fields, enter the password created in step 5.

See Figure 2: SQL Server Reporting Services Properties window Log On tab.

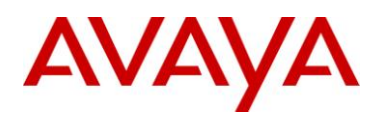

| SQL Server Reporting Services (RCCSQLEXPR) Properties (Local Co |                                                      |  |  |  |  |  |
|-----------------------------------------------------------------|------------------------------------------------------|--|--|--|--|--|
| General Log On Recov                                            | ery Dependencies                                     |  |  |  |  |  |
| Log on as:                                                      |                                                      |  |  |  |  |  |
| <u>L</u> ocal System account                                    |                                                      |  |  |  |  |  |
| Allow service to int                                            | eract with desktop                                   |  |  |  |  |  |
| This account:                                                   | .\RCCUSR_RS                                          |  |  |  |  |  |
| Password:                                                       | •••••                                                |  |  |  |  |  |
| <u>C</u> onfirm password:                                       | •••••                                                |  |  |  |  |  |
| Help me configure user account log on options.                  |                                                      |  |  |  |  |  |
| You can enable or disable                                       | this service for the hardware profiles listed below: |  |  |  |  |  |
| Hardware Profile                                                | Service                                              |  |  |  |  |  |
| Undocked Profile                                                | Enabled                                              |  |  |  |  |  |
|                                                                 |                                                      |  |  |  |  |  |
|                                                                 |                                                      |  |  |  |  |  |
|                                                                 |                                                      |  |  |  |  |  |
|                                                                 |                                                      |  |  |  |  |  |
|                                                                 | OK Cancel Apply                                      |  |  |  |  |  |
|                                                                 |                                                      |  |  |  |  |  |

Figure 2: SQL Server Reporting Services Properties window Log On tab

- 15. Click **Apply** and click **OK** to close the window.
- 16. Restart Reporting Services. A dialog box should appear confirming that the user has been granted the appropriate login service rights.
- 17. Click Start > All Programs > Microsoft SQL Server 2005 > Configuration Tools > Reporting Services Configuration.
- 18. In the dialog box click **Connect**.
- 19. Click the Encryption keys link on the left.

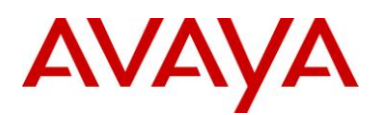

| 🖟 Connect 🔄 Refresh                        |                                                                                                    |
|--------------------------------------------|----------------------------------------------------------------------------------------------------|
| Server Status.                             | Encryption Key                                                                                                    |
| Report Server Wrtual Directory             | The encryption key for report server safeguards sensitive information stored in the report server<br>database. It is important to protect this key against disclosure or theft. |
| Windows Service Identity                   | Badup                                                                                                    |
| 🕑 Web Service Edentity<br>🕑 Database Setup | Bestore<br>Change                                                                                                    |
| SharePoint Integration                     | You must backup the key to allow report server recovery in case of emergency Delete encrypted content.                                                                          |
| Encryption Keys                            | Delete                                                                                                    |
| L Email Settings                           | $\gamma$                                                                                                    |
| Execution Account                          |                                                                                                    |

Figure 3: SQL Configure Report Server Dialog – Delete Button highlighted

- 20. Click the **Delete** button, as shown above, then click **OK** on the next dialog box.
- 21. Click the **Restore** button and navigate to **C:\Program Files\Nortel\Reporting For Contact Center\SQLInstall\RSDBKey.snk** and use the password YR46L43!
- 22. Open Regedit and navigate to HKEY\_Local\_Machine\SOFTWARE\Nortel Networks\Reporting for Call Center\Settings and change the following RCC Registry entries:
  - CCRDBInstalled : change data to 0
  - CCRDBInstallProgress : change data to 6
  - CCRDBUpgrade : change data to 0

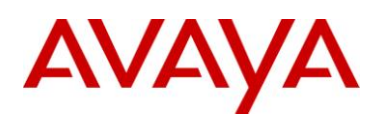

| e Edit View Favorites Help                                                                                                    |                                                                                                    |                                                                                                    |                                                                                                    |
|----------------------------------------------------------------------------------------------------|----------------------------------------------------------------------------------------------------|----------------------------------------------------------------------------------------------------|----------------------------------------------------------------------------------------------------|
| <ul> <li>Edit View Favorites Help</li> <li>HKEY_CURRENT_USER</li> <li>HKEY_LOCAL(MACHINE</li> <li>BCD00000000</li> <li>HARDWARE</li> <li>SAM</li> <li>SECURTY</li> <li>SOFTWARE</li> <li>ATI Technologies</li> <li>BrowserChoice</li> <li>Clients</li> <li>Description</li> <li>Intel</li> <li>JavaSoft</li> <li>Microsoft</li> <li>Microsoft</li> <li>Nortel Networks</li> <li>Reporting for (</li> <li>3.7</li> <li>Settings</li> <li>DOBC</li> <li>DOBC</li> </ul> | Name<br>(Default)<br>CCRDBInstalled<br>CCRDBInstallPro<br>CCRDBUpgrade<br>DECheckUtil<br>RTService<br>CLDBLimit<br>CQLDBLimit<br>Version<br>WBD_ERR<br>WBDriver | Type<br>REG_SZ<br>REG_DWORD<br>REG_DWORD<br>REG_DWORD<br>REG_DWORD<br>REG_DWORD<br>REG_DWORD<br>REG_SZ<br>REG_DWORD<br>REG_DWORD<br>REG_DWORD | Data           0x00000001 (1)           0x00000009 (9)           0x00000000 (0)           C:\Program Files\Nortel\Reporting for Contact Ce           0x0000000 (0)           0x00000000 (0)           0x00000000 (0)           0x3333333 (4080218931)           2.6.416.1.61           0x0000000 (0)           0x0000000 (0)           0x0000000 (0) |

Figure 4: Regedit open at HKEY\_Local\_Machine\SOFTWARE\Nortel Networks\Reporting for Call Center\Settings

| 📸 Registry Editor                                                                                                    |                                                   |                                     |                                  | _ 🗆 🗙                     |
|----------------------------------------------------------------------------------------------------|---------------------------------------------------|-------------------------------------|----------------------------------|---------------------------|
| File Edit View Favorites Help                                                                                                    |                                                   |                                     |                                  |                           |
| HKEY_CURRENT_USER                                                                                                    | Name<br>(Default)<br>(CCRDBInstalled              | Type<br>REG_SZ<br>REG_DWORD         | Data<br>0x00000001 (1)           |                           |
| SAM                                                                                                    | Edit DWORD (32-bit)                               | /alue                               |                                  |                           |
| Security  Security  Secur | Value name:<br>CCRDBInstalled<br>Value data:<br>0 | Base<br>Hexadecima<br>Decimal<br>OK | es\Nortel<br>30218931)<br>Cancel | \Reporting for Contact Ce |
| Renistered Annliss *                                                                                                    | * [                                               |                                     |                                  |                           |
| Computer\HKEY_LOCAL_MACHINE\SOF                                                                                                    | TWARE\Nortel Network                              | s\Reporting for Call Cent           | er\Settings                      |                           |

Figure 5: Setting the value of CCRDBInstalled to Zero (0).

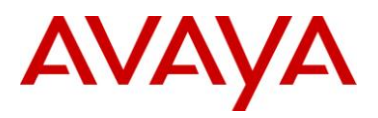

Compas ID: 152861

- 23. Navigate to C:\Program Files\Nortel\Reporting for Contact Center\Utils and run the DBI (RCC Database Installer Utility.exe). This redeploys the reports and re-creates the DS\_Nortel data source.
- 24. Open **localhost\rcc** in Internet Explorer and check that reports are now able to be generated.

## About Avaya

Avaya is a global leader in enterprise communications systems. The company provides unified communications, contact centers, and related services directly and through its channel partners to leading businesses and organizations around the world. Enterprises of all sizes depend on Avaya for state-of-the-art communications that improve efficiency, collaboration, customer service and competitiveness. For more information please visit www.avaya.com.

Avaya and the Avaya Logo are trademarks of Avaya Inc. and are registered in the United States and other countries. All trademarks identified by ®, TM or SM are registered marks, trademarks, and service marks, respectively, of Avaya Inc. All other trademarks are the property of their respective owners. Avaya may also have trademark rights in other terms used herein. References to Avaya include the Nortel Enterprise business, which was acquired as of December 18, 2009. 02/10

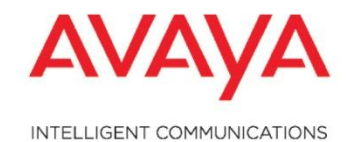

<sup>© 2011</sup> Avaya Inc. All Rights Reserved.